### Jak sprawnie przejść etap weryfikacji wieku?

Aby rozpocząć, kliknij na przycisk ZAŁĄCZ PLIK:

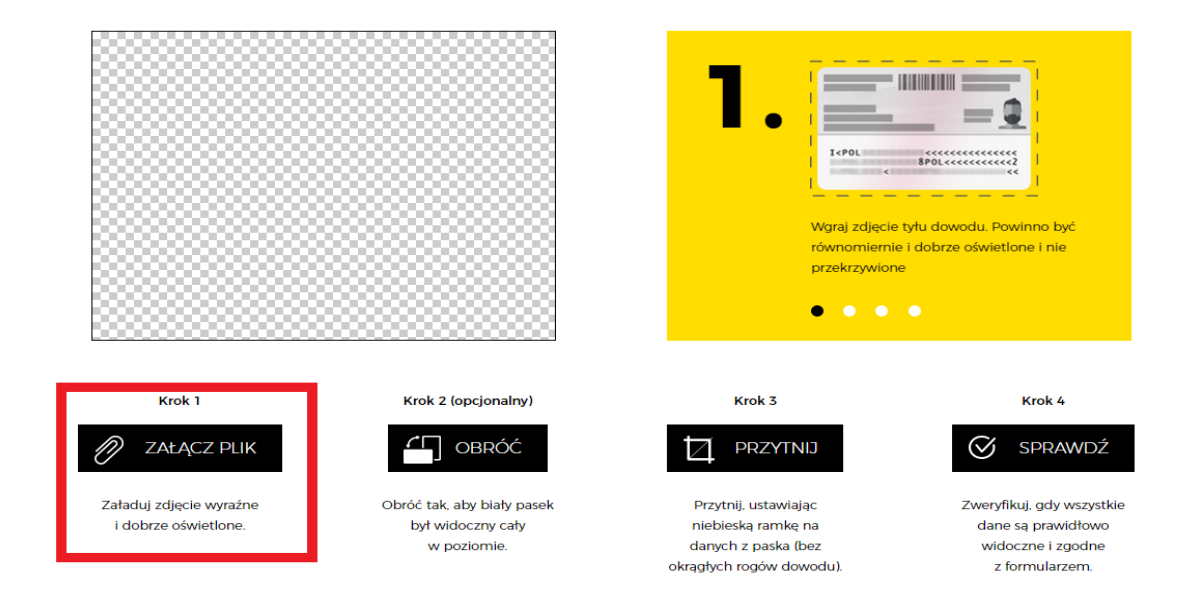

Jeśli korzystasz z telefonu zrób zdjęcie dokumentu kamerą w telefonie lub załącz istniejący plik ze zdjęciem. Aby skorzystać z tej możliwości konieczna będzie zgoda na udostępnienie galerii zdjęć lub obrazu z kamery.

Jeśli rejestrujesz się przez komputer załącz skan lub zdjęcie dokumentu znajdującego się na komputerze.

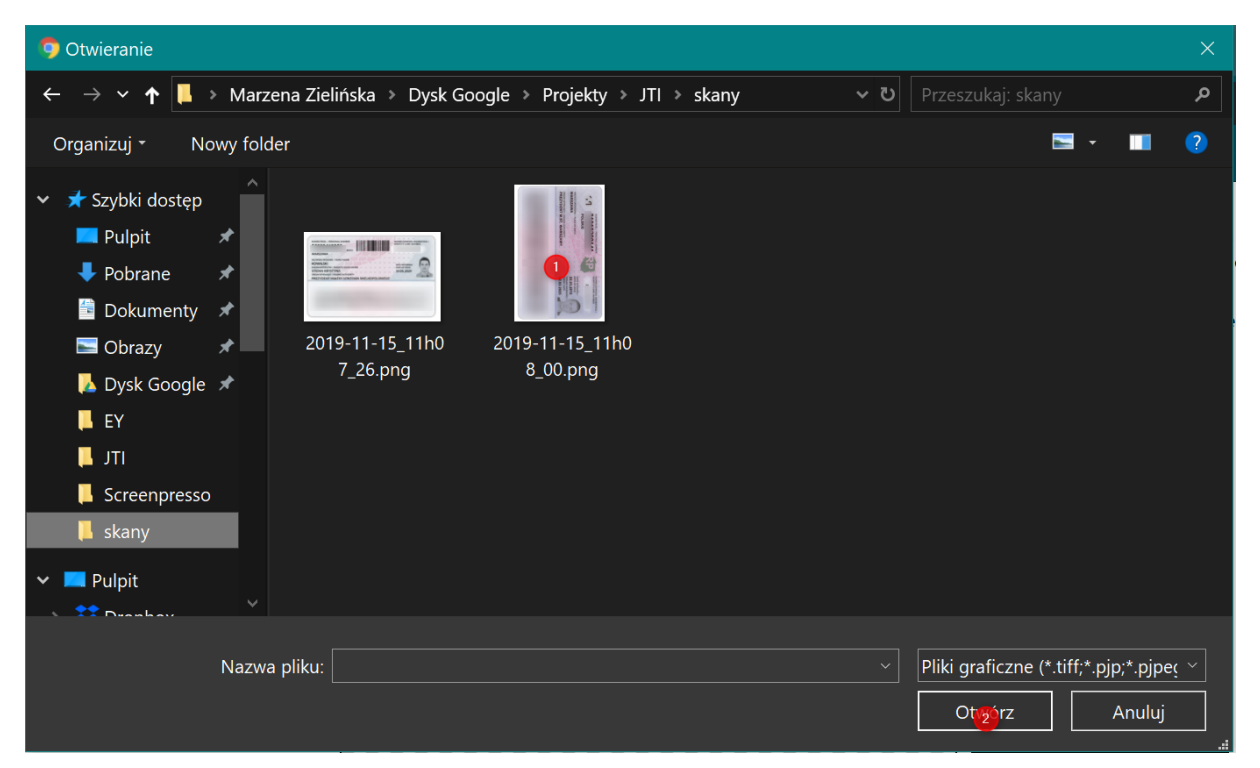

Dokument musi w całości mieścić się w oknie, w którym załączasz na przykład zdjęcie. Ważne jest aby było dobrze i równomiernie oświetlone, tak aby biały pasek dokumentu były widoczny i możliwy do sczytania. Tak to powinno wyglądać:

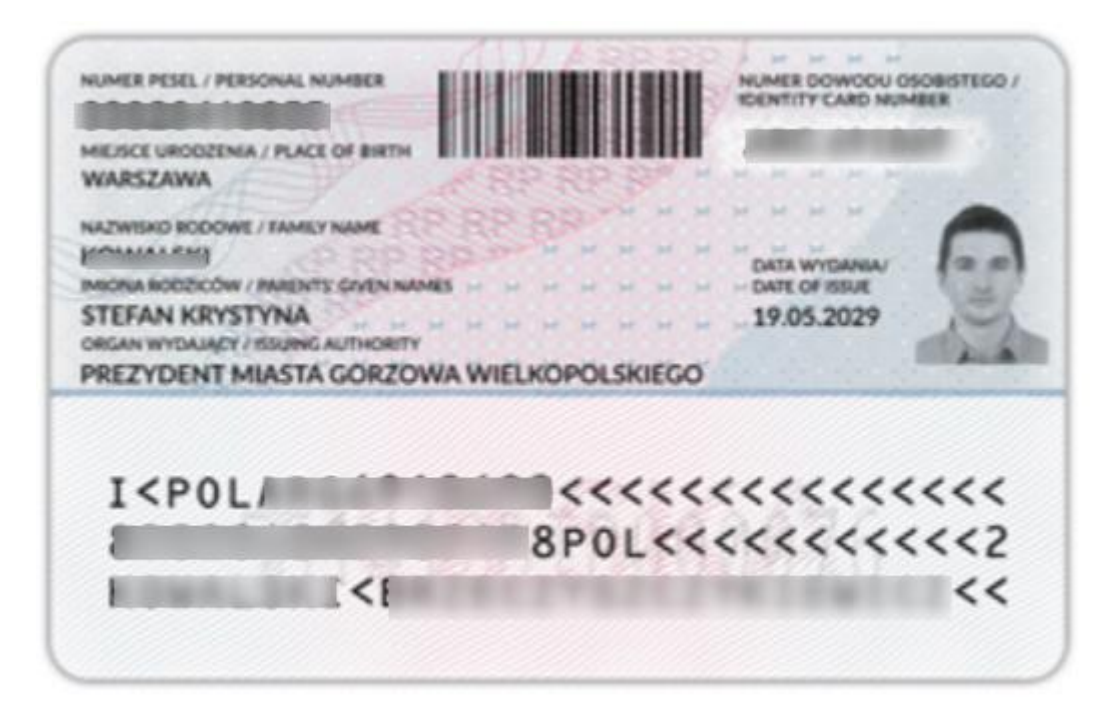

Jeśli zdjęcie załaduje się w pionie (jak na przykładzie poniżej) kliknij przycisk obróć aby zmienić położenie zdjęcia:

Następnie zaznacz obszar do przycięcia, ograniczając się wyłącznie do paska z informacjami na odwrocie dokumentu. Obszar rozciągamy za pomocą strzałek pokazujących się po najechaniu na rogi niewyszarzonego obszaru:

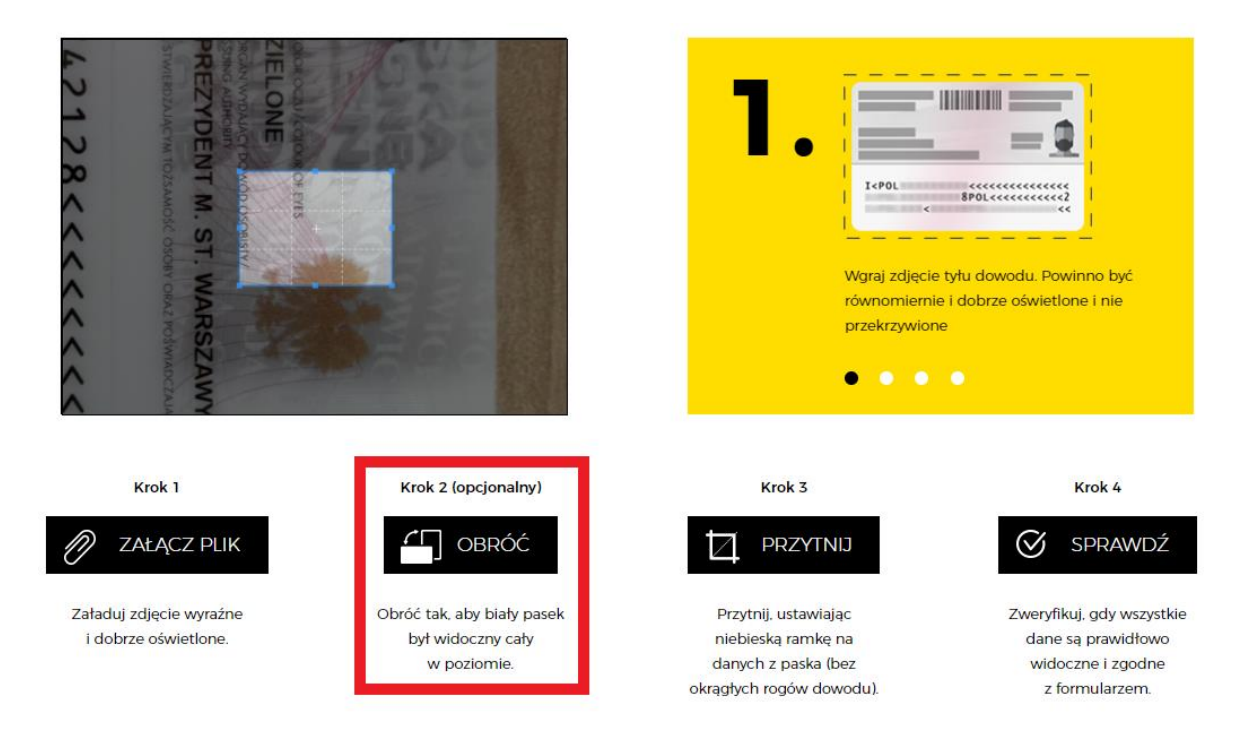

Po ustawieniu pola, aby wyglądało w sposób jak na przykładzie:

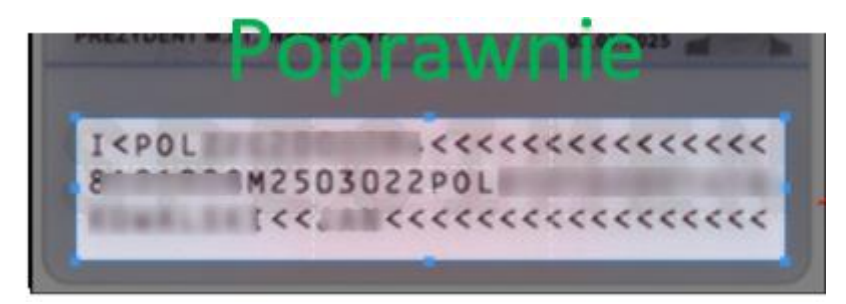

Krok 3

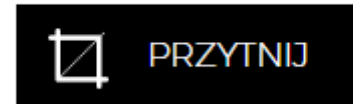

Przytnij, ustawiając niebieską ramkę na danych z paska (bez okrągłych rogów dowodu).

Kliknij przycisk PRZYTNIJ.

Pamiętaj że zaznaczony obszar nie może najeżdżać na żadną z liter. Cały tekst musi się mieścić w zaznaczonym obszarze. Jeśli choć jedna litera będzie obcięta, dokument nie przejdzie weryfikacji.

Poniżej niepoprawne zaznaczenia obszarów:

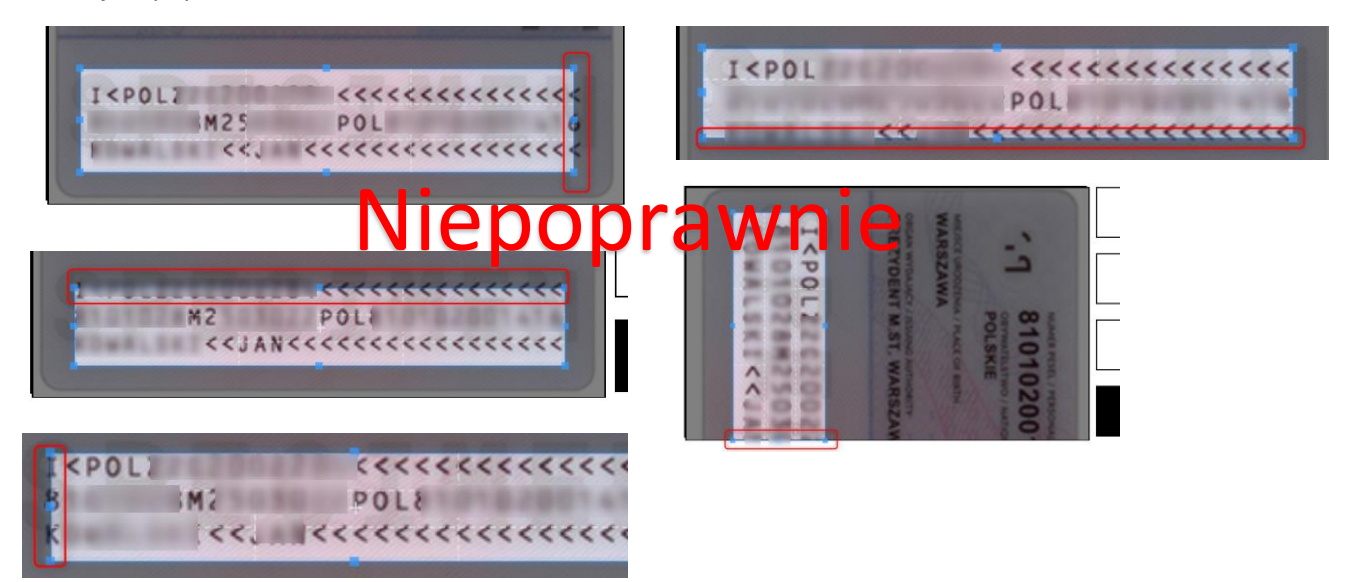

Po przycięciu zdjęcia, strona zwróci nam następujący widok, gdzie należy nacisnąć przycisk **SPRAWDŹ**:

| I <pol< th=""><th colspan="2">&lt;&lt;&lt;&lt;&lt;&lt;&lt;&lt;&lt;&lt;&lt;&lt;&lt;&lt;&lt;&lt;&lt;&lt;&lt;&lt;&lt;&lt;&lt;&lt;&lt;&lt;&lt;&lt;&lt;&lt;&lt;&lt;&lt;&lt;&lt;&lt;&lt;&lt;</th></pol<> | <<<<<<<<<<<<<<<<<<<<<<<<<<<<<<<<<<<<<< |          |    |
|----------------------------------------------------------------------------------------------------|----------------------------------------|----------|----|
|                                                                                                    | <                                      | U. JECCC | ~~ |
|                                                                                                    |                                        |          |    |
|                                                                                                    | 8888                                   |          |    |
| 22222                                                                                                    | <u></u>                                |          |    |
|                                                                                                    | 1                                      |          | -  |
|                                                                                                    |                                        |          |    |

Pamiętaj, przed wciśnięciem przycisku **SPRAWDŹ**: upewnij się, że wprowadzone do formularza dane są zgodne z danymi na dokumencie.

Statusy pojawiają się poniżej okna ze zdjęciem gdzie początkowo widnieje hasło Niezweryfikowany:

# STATUS WERYFIKACJI

#### NIEZWERYFIKOWANY

Zweryfikowano poprawnie oznacza, że procedura zakończyła się pozytywnie.

Zaznacz zgody, których nam udzielasz na kontakt z Tobą w przyszłości i kliknij Zarejestruj u dołu strony.

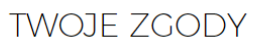

Oświadczam, że jestem pełnoletnią osobą palącą i wyrażam zgodę na przetwarzanie moich danych osobowych w celach marketingowych, w tym profilowania, przez JTI Polska sp. z o.o. Mam świadomość, że wyrażenie zgody jest dobrowolne. Przyjmuję do wiadomości, że mogę w dowolnym momencie wycofać tę zgodę. Wycofanie przeze mnie zgody nie ma wpływu na zgodność z prawem przetwarzania, którego dokonano na podstawie mojej zgody przed jej wycofaniem.

Dodatkowo wyrażam zgodę na otrzymywanie od JTI Polska sp. z o.o. informacji marketingowych z użyciem urządzeń telekomunikacyjnych i tzw. automatycznych systemów wywołujących, wybierając jako formę kontaktu:

Wiadomości elektroniczne (e-mail, SMS/MMS)

Połączenia głosowe (rozmowa telefoniczna)

ZAREJESTRUJ SIĘ

Jeżeli pojawi się status Weryfikacja niepoprawna:

upewnij się czy wszystkie dane są poprawne a dokument załączony poprawnie. Jeśli nie, możesz załączyć jeszcze raz.

# STATUS WERYFIKACJI

## WERYFIKACJA NIEPOPRAWNA

Jeśli potrzebujesz pomocy w przejściu przez rejestrację możesz też zadzwonić na naszą infolinię pod numer 801 802 502 (poniedziałek-piątek 8:00-20:00, sobota-niedziela 10:00- 18:00).